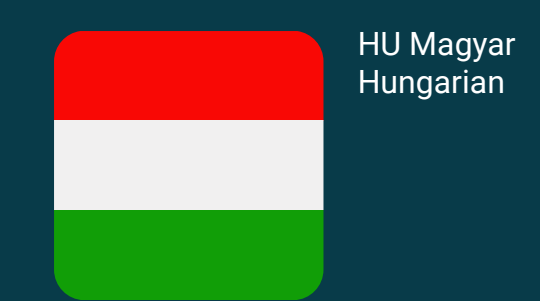

## Üdvözli a Munio Access

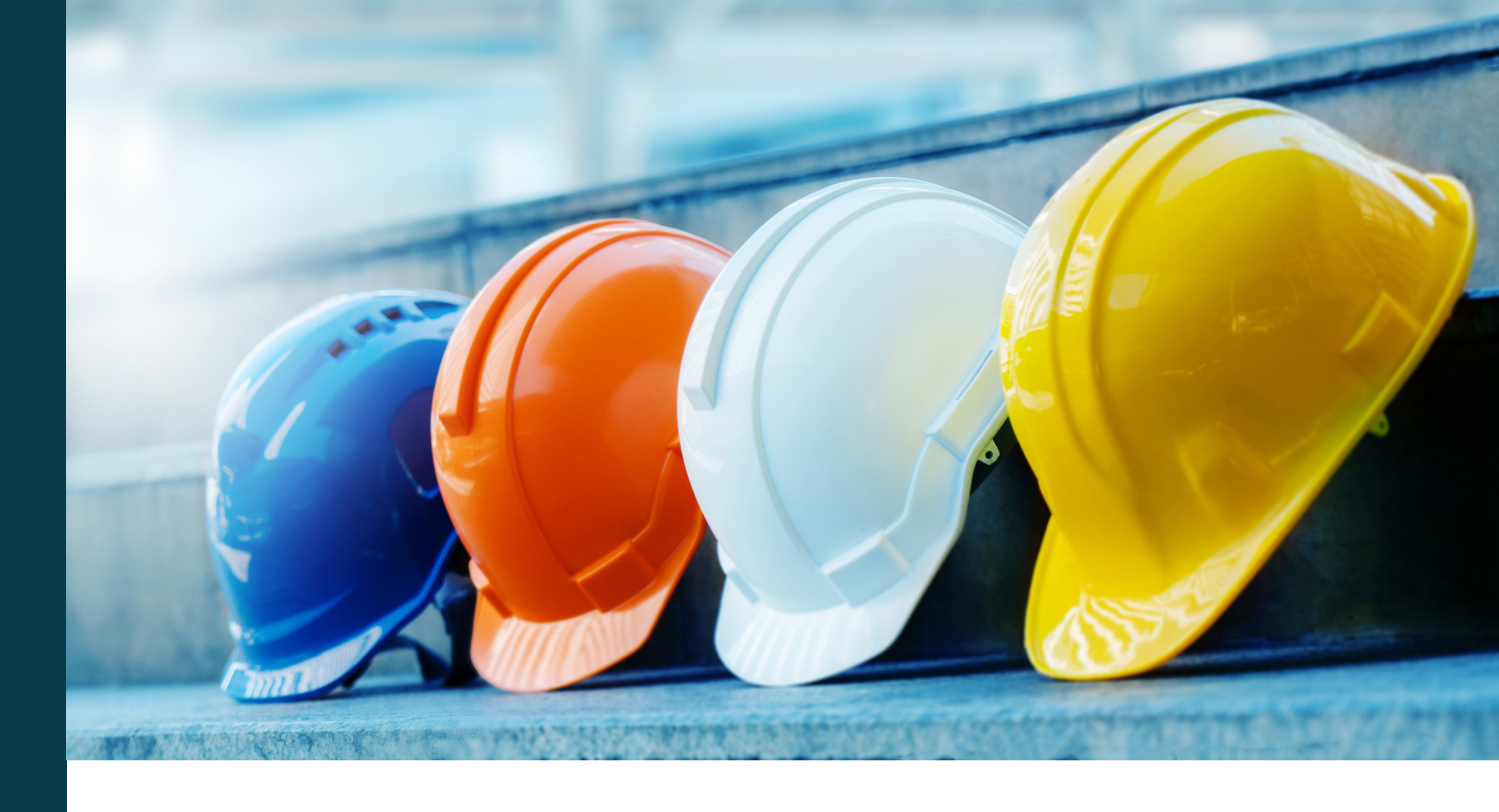

A telephelyre való belépés előtt el kell végeznie a képzést. A képzés elérhető online a hét minden napján, a nap 24 órájában, és még az előtt el kell végeznie, mielőtt megérkezne.

#### Kérdései vannak? Segítségre van szüksége?

Küldjön e-mail üzenetet a support@muniolms.com címre vagy hívja a +47 33 35 14 20 telefonszámot.

Szeretne többet tudni arról, hogyan védjük meg és használjuk fel adatait? Olvasson az adatvédelemről itt vagy küldjön e-mailt a privacy@munio.no címre.

#### A képzés elkezdése előtt

### Mindenképpen rendelkeznie kell az alábbiakkal

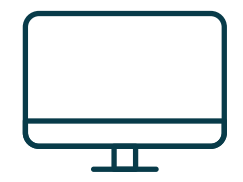

PC, táblagép vagy okostelefon.

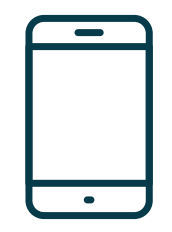

Az Ön mobiltelefonja. Ez a Munio-fiókja visszaigazolásához szükséges.

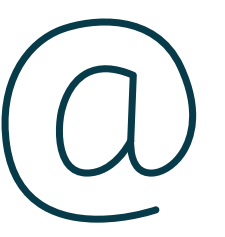

Saját e-mail-cím (privát vagy munkahelyi e-mail). Ennek használatával férhet hozzá a fiókjához és a tanúsítványaihoz, továbbá ide fogja megkapni a tanfolyamokról szóló emlékeztetőket. Amennyiben nem rendelkezik e-mail-fiókkal, hozzon létre egyet díjmentesen, <u>itt</u>.

**Fontos:** Egy adott mobiltelefonszám és e-mail-cím csak egyetlen felhasználói fiókhoz tartozhat. Nem használhat olyan e-mail-címet vagy mobilszámot, amelyet már más is használ.

## Kattintson a következő linkre

https://munioaccess.com

# Be kell jelentkeznie VAGY létre kell hoznia egy fiókot

| munio           | Bejelentkezés              |
|-----------------|----------------------------|
| 'an meghívó     | E-mail vagy mobiltelefon   |
| dja meg a kódot |                            |
| OK              |                            |
|                 | FIÓK LÉTREHOZÁSA KÖVETKEZŐ |
| agyar 🔺         |                            |

#### **Bejelentkezés**

- 1. Válasszon nyelvet
- Adja meg a bejelentkezési adatait (e-mail-cím vagy mobilszám)
- **3.** Kattintson a NEXT (KÖVETKEZŐ) gombra
- 4. Adja meg a jelszót
- 5. Kattintson a LOG IN (BEJELENTKEZÉS) gombra

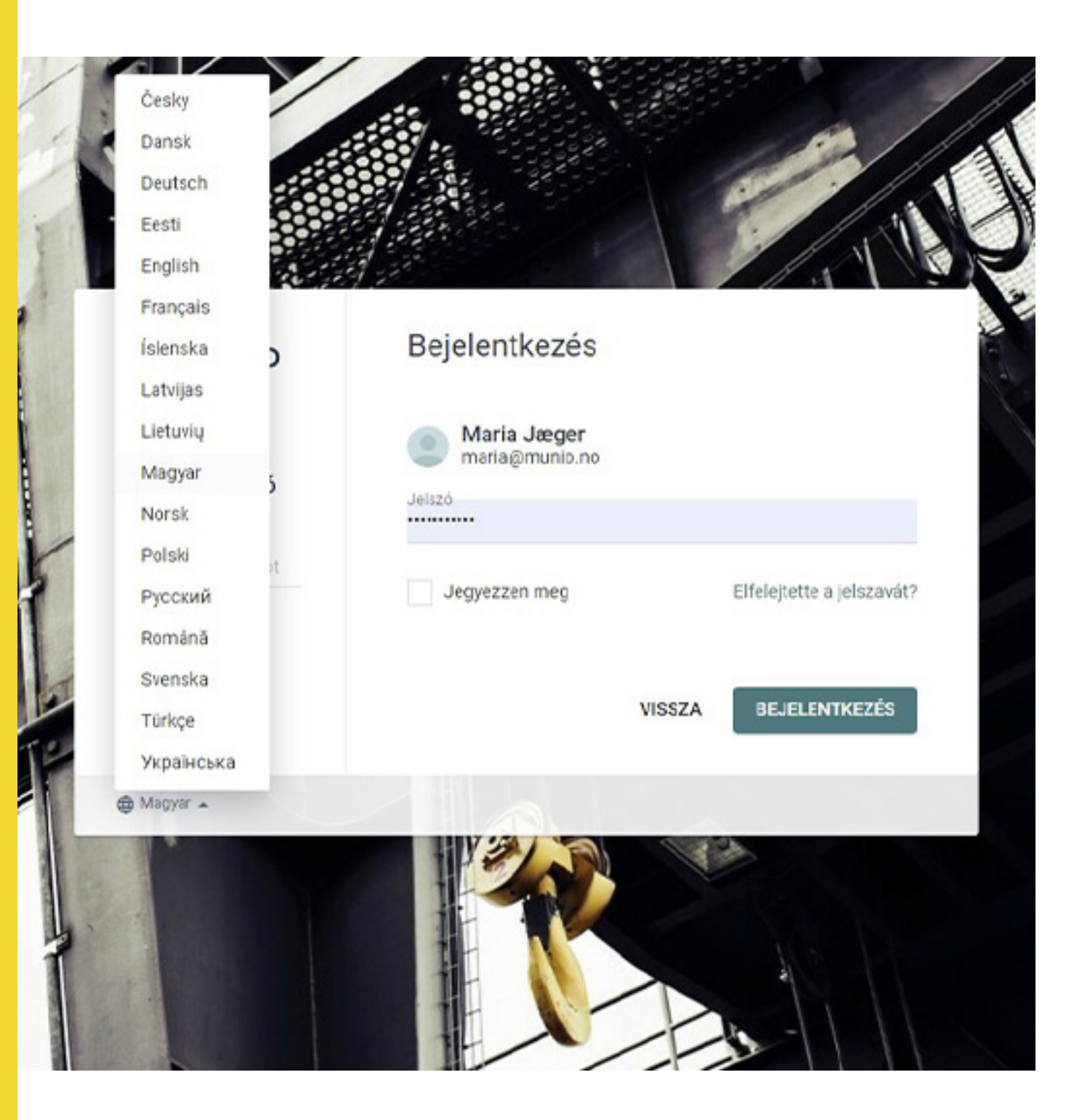

### Fiók létrehozása

- Adja meg nevét és e-mail-címét, valamint hozzon létre egy biztonságos jelszót
- Válassza ki azt az országot, ahol munkáltatója regisztrálva van
- Válassza ki munkáltatóját (A keresés megkezdéséhez írja be az első három betűt)
- 4. Erősítse meg fiókját

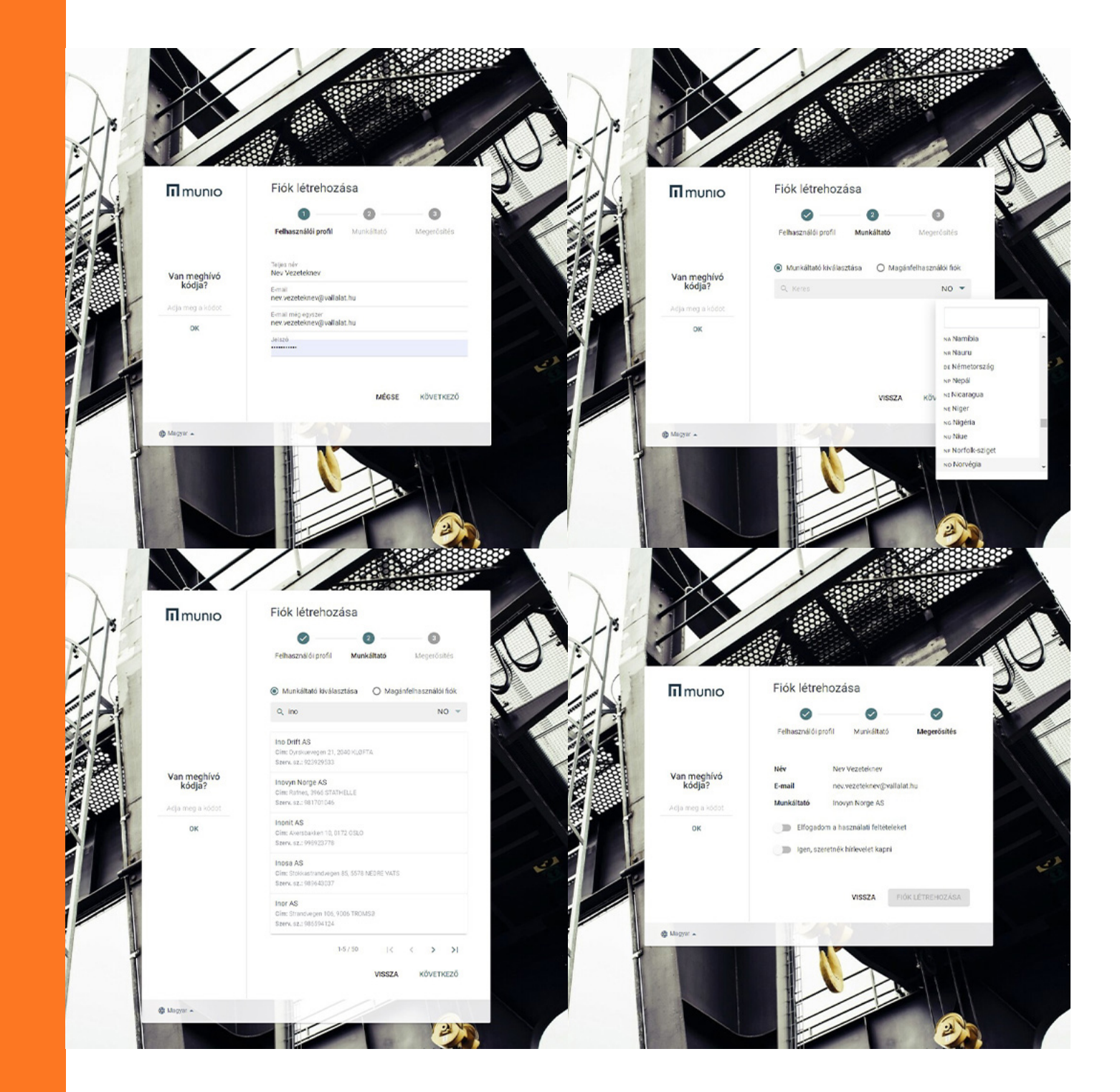

Sikeresen létrehozta felhasználói fiókját, amelybe minden alkalommal be kell jelentkeznie tanfolyamok megújításakor vagy új tanfolyam elvégzésekor. **n**>

| Detalés       |                   |   |
|---------------|-------------------|---|
|               |                   |   |
|               | Avatar            |   |
|               | PASIRINKTI FAILĄ  |   |
|               |                   |   |
| Vardas        |                   |   |
| raicas.       |                   |   |
| Pavarde       |                   |   |
|               |                   |   |
| Gimimo data   |                   |   |
| Employer      |                   |   |
|               | & Change employer |   |
|               |                   |   |
|               |                   | - |
| Login         |                   |   |
| El. paštas    |                   |   |
|               |                   |   |
| Mob. tel. nr. | *                 |   |
|               |                   |   |
| Classic de    |                   |   |

# **m**unio

#### ♠ > → Munio Access Helyszín kiválasztása

#### e

Munio Access Tanfolyamaim Özenetek Profil

### Válassza a

- Munio Access lehetőséget a neve alatti menüben
- A felkeresni kívánt telephely
- A megfelelő zóna

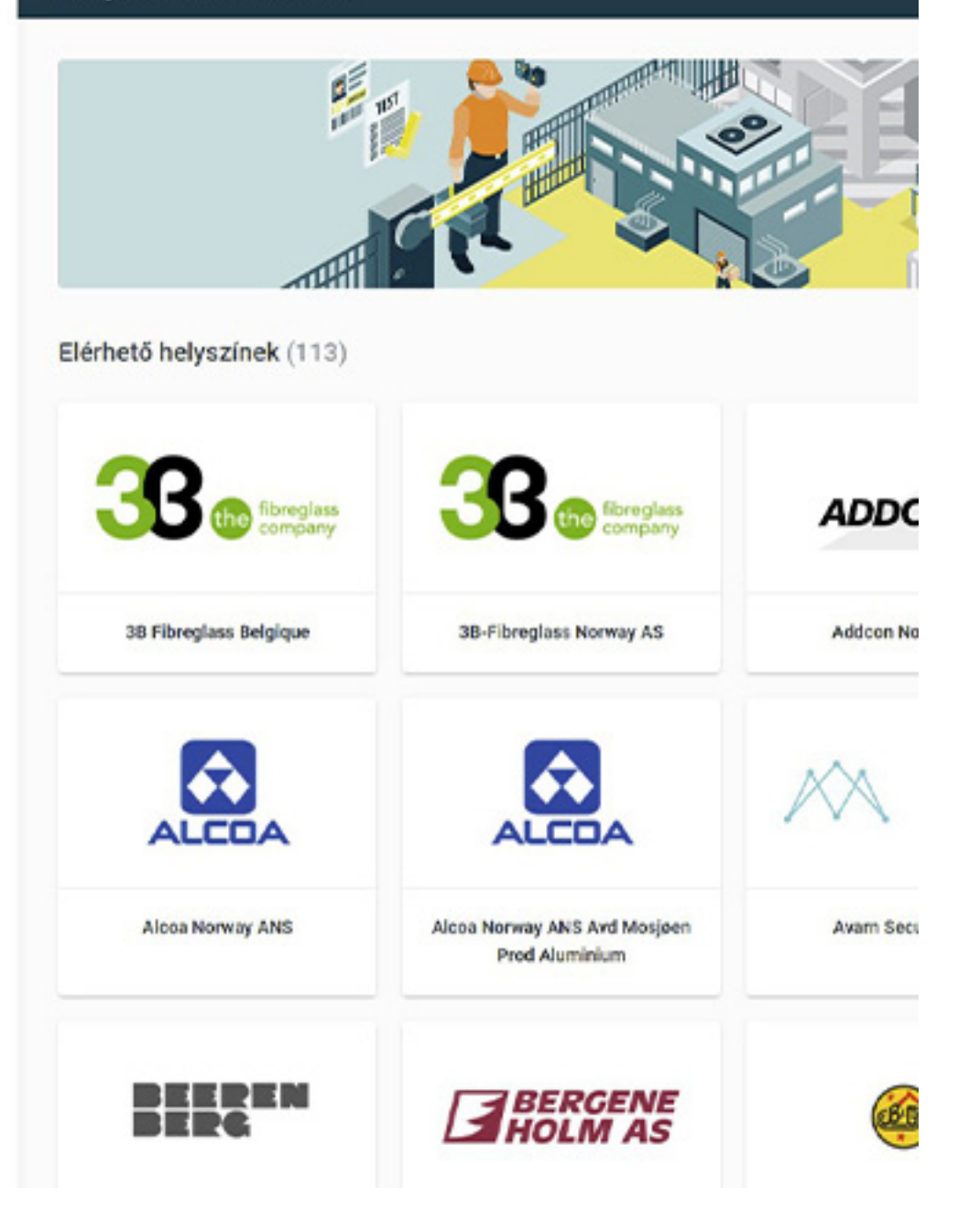

### Teljesítse az összes kötelező tanfolyamot

Mielőtt belépne a telephely területére, teljesítenie kell az összes felsorolt tanfolyamot és követelményt.

N.B.! Egynél több tanfolyam vagy követelmény is lehet.

# II munio

#### 0

Munio Access Tanfolyamaim Ozenetek Profil

#### ★ > Munio Access

#### Inovyn Deutschland (Rheinberg)

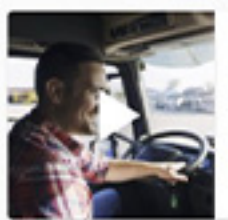

#### Inovyn Járművezetői EHS-alapismeretek

1N002

Ez a képzés minden fontos EHS-információt tartalmaz, amelyekről a járművezetőnek a telephelyekre belépés előtt tudnia kell, például az...

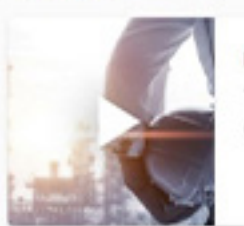

#### Inovyn Rheinberg local information

IND001

The module gives you important information about, among other things, contingency plans, safety and security at Rheinberg plant. By completing...

Kapcsolatfelvétel az Ügyféltámogatással

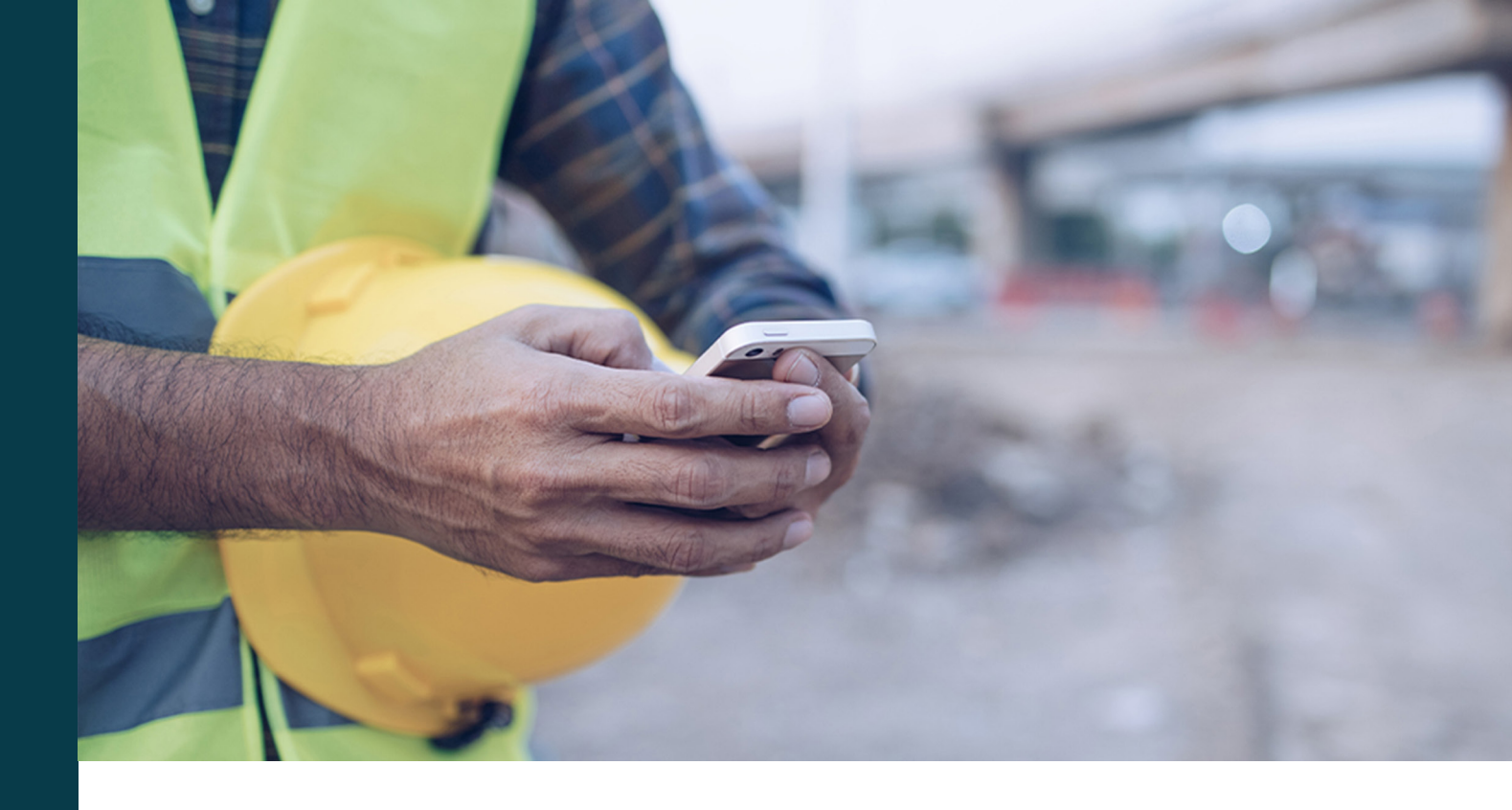

### Mobilszám visszaigazolása

Bármelyik tanfolyam első indításakor megkérjük a mobilszáma visszaigazolására. A kódot a rendszer SMS-üzenet formájában küldi.

**Fontos:** Egy adott mobiltelefonszám és e-mail-cím csak egyetlen felhasználói fiókhoz tartozhat. Nem használhat olyan e-mail-címet vagy mobilszámot, amelyet már más is használ.

Új száma van? Esetleg helytelen szám van regisztrálva a profiljában? Jelentkezzen be, és módosítsa a számot a felhasználói profilban. A ⇒ Maria Jæger ⇒ Munio Access

#### **INOVYN Norge AS**

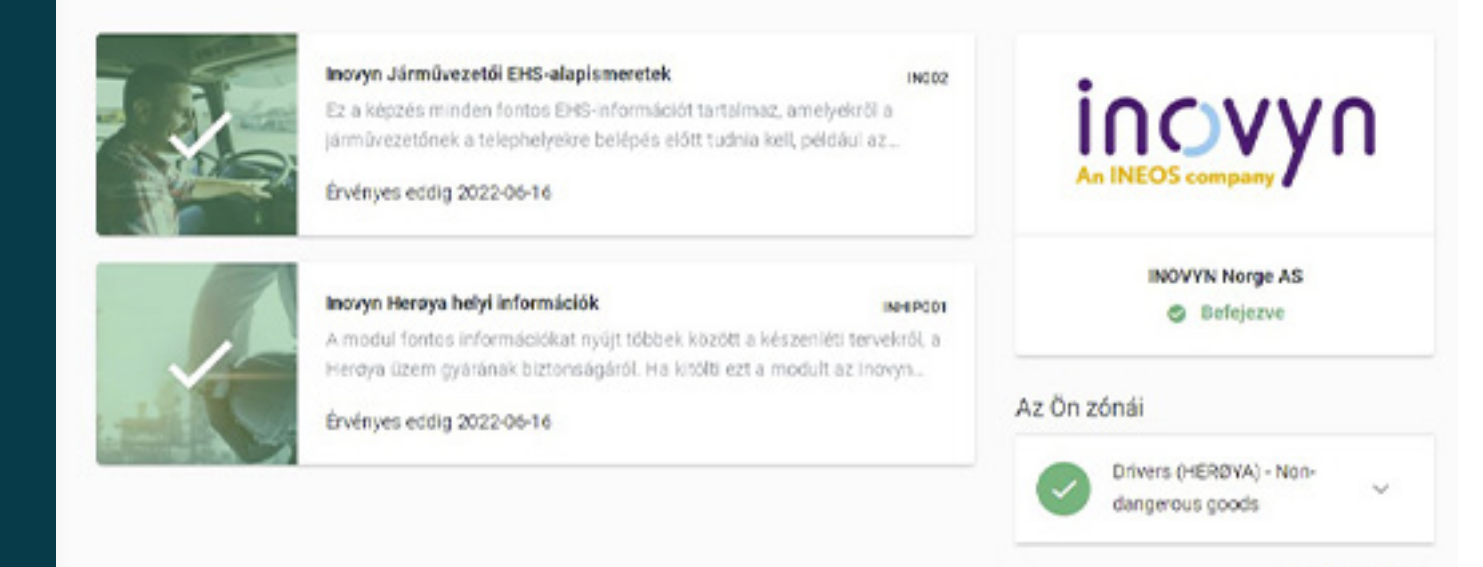

Egy adott tanfolyam teljesítése után egy pipa jelenik meg a tanfolyam képén.

**JELENTKEZÉS** 

Ha jogosulttá válik egy zóna tekintetében, akkor a zóna neve mellett egy zöld pipa lesz látható.

Teljesített tanfolyamok és zónák

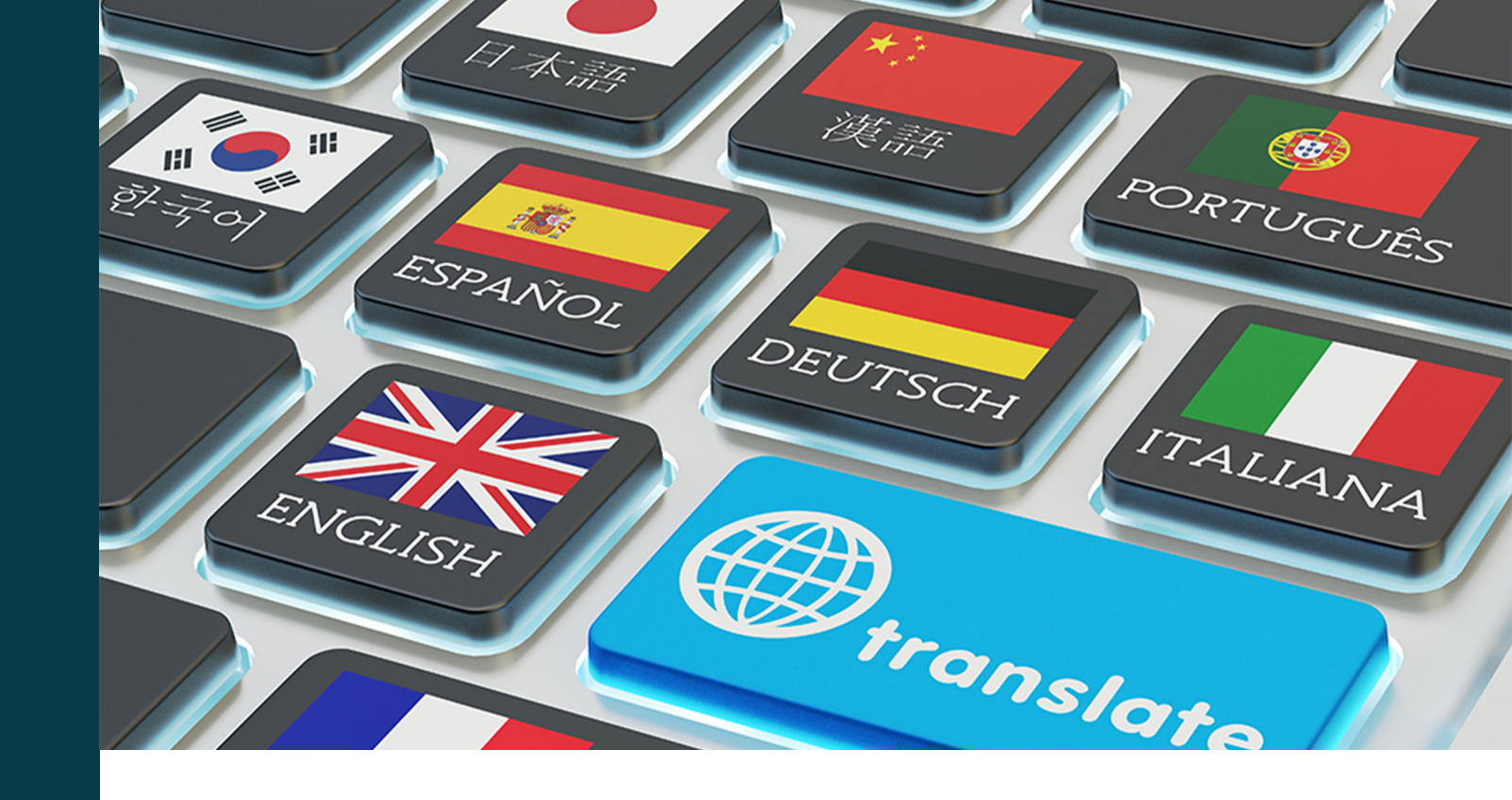

### A Munio Access 6 nyelven érhető el

A további követelmények, pl. a helyi információk esetében a rendelkezésre álló nyelvek száma telephelyenként változhat.

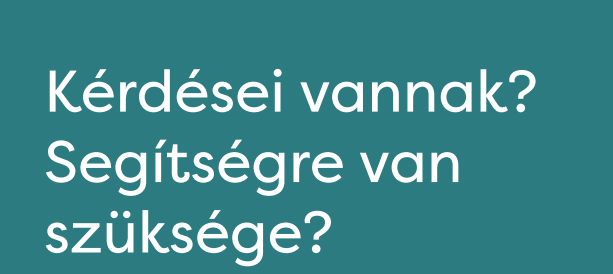

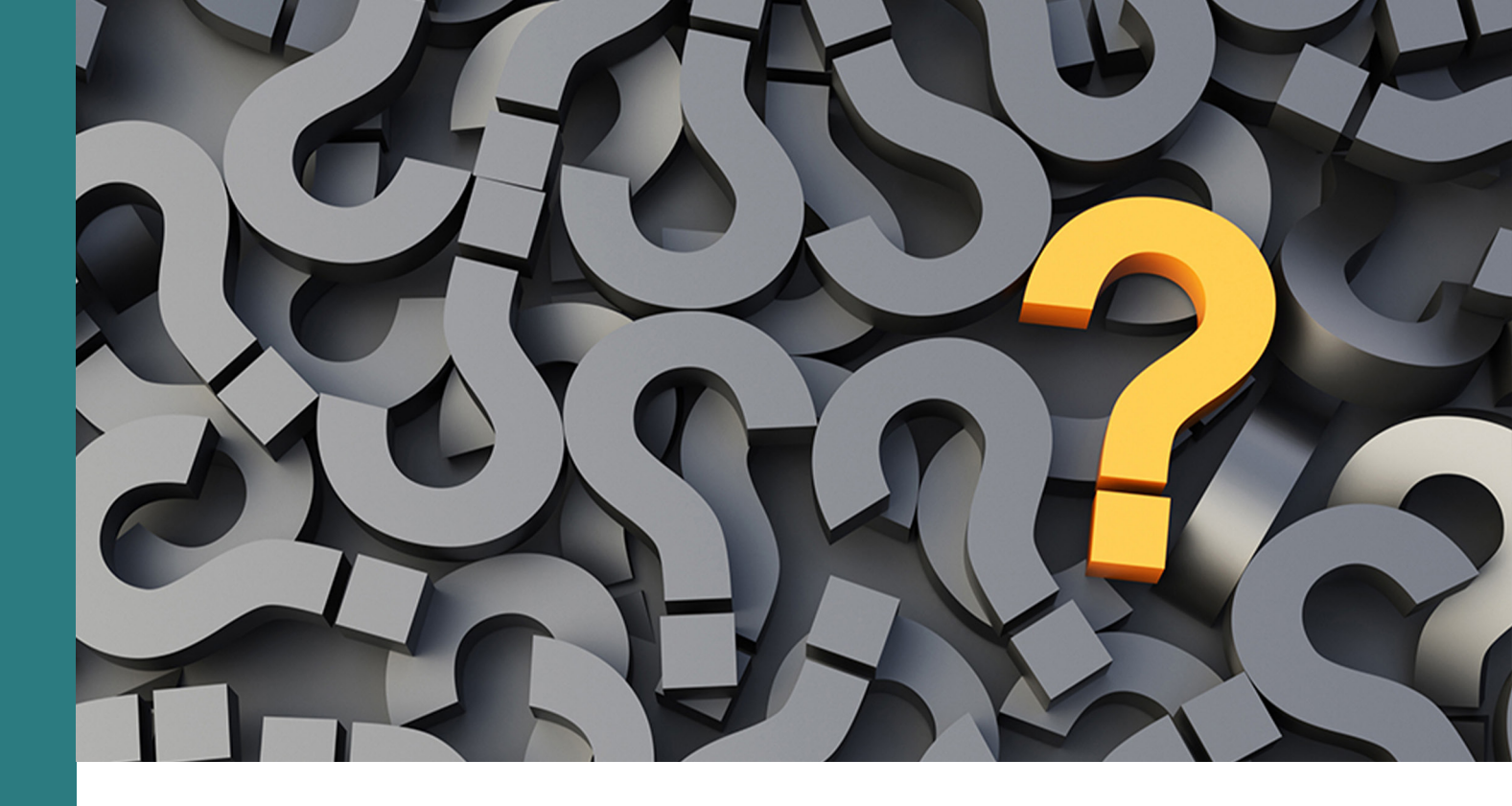

E-mail: support@muniolms.com Telefon: + 47 33 35 14 20